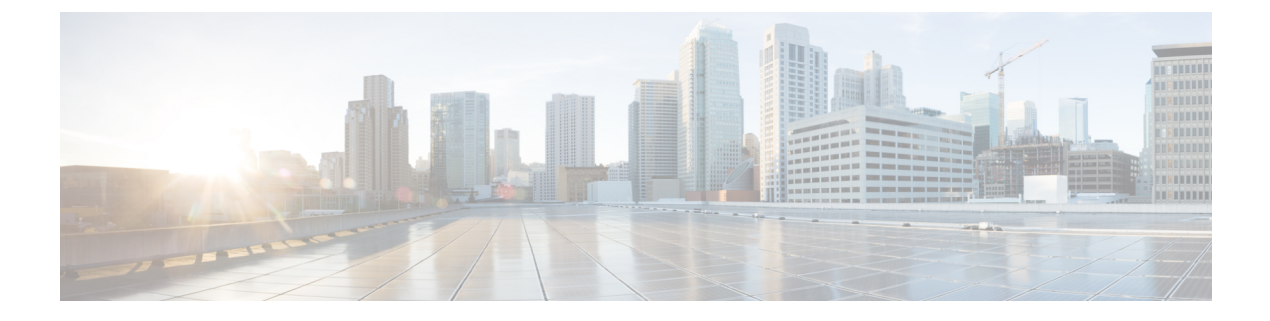

## **Viewing Server Properties**

This chapter includes the following sections:

- Viewing Server Properties, page 1
- Viewing CIMC Information, page 2
- Viewing SD Card Information, page 3
- Viewing Router Information, page 4
- Viewing CPU Properties, page 4
- Viewing Memory Properties, page 5
- Viewing Power Supply Properties, page 7
- Viewing Storage Properties, page 8
- Viewing PCI Adapter Properties, page 9
- Viewing Power Statistics, page 10
- Viewing the MAC Address of an Interface, page 10
- Viewing the Status of CIMC Network Connections, page 11

### **Viewing Server Properties**

#### **Procedure**

- Step 1 In the Navigation pane, click the Server tab.
- Step 2 On the Server tab, click Summary.
- Step 3

In the Server Properties area of the Server Summary pane, review the following information:

| Name                | Description                       |
|---------------------|-----------------------------------|
| Product Name field  | The model name of the server.     |
| Serial Number field | The serial number for the server. |

GUI Configuration Guide for Cisco UCS E-Series Servers and the Cisco UCS E-Series Network Compute Engine Integrated Management Controller, Release 3.x

| Name                     | Description                                    |
|--------------------------|------------------------------------------------|
| PID field                | The product ID.                                |
| UUID field               | The UUID assigned to the server.               |
| BIOS Version field       | The version of the BIOS running on the server. |
| <b>Description</b> field | A user-defined description for the server.     |

# **Viewing CIMC Information**

#### Procedure

| Step 1 | In the | Navigation | pane, | click | the S | Server | tab. |
|--------|--------|------------|-------|-------|-------|--------|------|
|--------|--------|------------|-------|-------|-------|--------|------|

- **Step 2** On the Server tab, click Summary.
- **Step 3** In the **Cisco Integrated Management Controller (CIMC) Information** area of the **Server Summary** pane, review the following information:

| Name                   | Description                                                           |
|------------------------|-----------------------------------------------------------------------|
| Hostname field         | A user-defined hostname for the CIMC.                                 |
| IP Address field       | The IP address for the CIMC.                                          |
| MAC Address field      | The MAC address assigned to the active network interface to the CIMC. |
| Firmware Version field | The current CIMC firmware version.                                    |
| CPLD Version field     | The programable hardware logic version.                               |
| Hardware Version field | The printed circuit board version.                                    |
| Current Time field     | The current date and time according to the CIMC clock.                |

GUI Configuration Guide for Cisco UCS E-Series Servers and the Cisco UCS E-Series Network Compute Engine Integrated Management Controller, Release 3.x

I

## **Viewing SD Card Information**

#### Procedure

- **Step 1** In the Navigation pane, click the Admin tab.
- Step 2 On the Admin tab, click Firmware Management.

#### Figure 1: Firmware Management

| cisco Cisco Integ                                                                                                    | rated Management Controller                                                                                                    | CIMC Hostname:<br>Logged in as: | ucse_user<br>admin@10.32.195.235<br>Log Out |
|----------------------------------------------------------------------------------------------------|----------------------------------------------------------------------------------------------------|---------------------------------|---------------------------------------------|
| Overall Server Status<br>Construction<br>Server Admin<br>User Management<br>Network<br>Communications Services<br>Certificate Management<br>CINC Log<br>Event Management<br>Firmware Management<br>Utilities | C CHC Firmware Management Actions Activate CIMC Firmware through Browser Client Install CIMC Firmware from Remote Server Activate CIMC Firmware CIMC Firmware CIMC Firmware Running Version: 2.3(1.20140826163230).33 Boot-loader Version: 2.3(1.20140826163230).33 Last CIMC Firmware Install Status: N/A CIMC SD Card Manufacture: ID: Unigen 0x000045 OEM/Application ID: 0x0024 Serial Number: 0x2 Firmware Revision: 0x2 Firmware Revision: 0x2 Firmware Revision: 0x2 Firmware Revision: 0x2 Manufacture Date: ID/2012 Card Detected: yes |                                 | Log Out                                     |
|                                                                                                    |                                                                                                    | Save C                          | hanges Reset Values                         |

**Step 3** In the **CIMC SD Card** area, review the following information:

| Name                            | Description                                                 |
|---------------------------------|-------------------------------------------------------------|
| Manufacturer ID field           | The vendor ID of the manufacturer.                          |
| <b>OEM/Application ID</b> field | The OEM or application ID for the SD card.                  |
| Serial Number field             | The serial number for the SD card.                          |
| Hardware Revision field         | The hardware revision for the SD card.                      |
| Firmware Revision field         | The firmware version associated with the SD card.           |
| Manufacture Date field          | The date the SD card was manufactured, in the format mm/yy. |

| Name                | Description                                                                   |
|---------------------|-------------------------------------------------------------------------------|
| Card Detected field | If this field displays <b>yes</b> , the SD card is present and is functional. |

# **Viewing Router Information**

#### Procedure

- **Step 1** In the Navigation pane, click the Server tab.
- **Step 2** On the Server tab, click Summary.
- Step 3 In the Router Information area of the Server Summary pane, review the following information:

| Name                | Description                                                     |
|---------------------|-----------------------------------------------------------------|
| Router Model field  | The model number of the router.                                 |
| Serial Number field | The serial number of the router.                                |
| Slot Number field   | The slot number of the router in which the server is installed. |

### **Viewing CPU Properties**

#### Procedure

- **Step 1** In the Navigation pane, click the Server tab.
- Step 2 On the Server tab, click Inventory.
- **Step 3** In the **Inventory** pane, click the **CPUs** tab.
- **Step 4** Review the following information for each CPU:

| Name              | Description                               |
|-------------------|-------------------------------------------|
| Socket Name field | The socket in which the CPU is installed. |
| Vendor field      | The vendor for the CPU.                   |
| Status field      | The status of the CPU.                    |

GUI Configuration Guide for Cisco UCS E-Series Servers and the Cisco UCS E-Series Network Compute Engine Integrated Management Controller, Release 3.x

| Name                    | Description                                                          |
|-------------------------|----------------------------------------------------------------------|
| Family field            | The family to which this CPU belongs.                                |
| Speed field             | The CPU speed, in megahertz.                                         |
| Version field           | The CPU version.                                                     |
| Number of Cores field   | The number of cores in the CPU.                                      |
| Signature field         | The signature information for the CPU.                               |
| Number of Threads field | The maximum number of threads that the CPU can process concurrently. |

### **Viewing Memory Properties**

#### Procedure

- **Step 1** In the Navigation pane, click the Server tab.
- **Step 2** On the Server tab, click Inventory.
- **Step 3** In the **Inventory** pane, click the **Memory** tab.
- **Step 4** In the **Memory Summary** area, review the following summary information about memory: Displayed for the E-Series Servers and the SM E-Series NCE. Not displayed for the EHWIC E-Series NCE and the NIM E-Series NCE.

| Name                          | Description                                                                           |
|-------------------------------|---------------------------------------------------------------------------------------|
| Memory Speed field            | The memory speed, in megahertz.                                                       |
| Failed Memory field           | The amount of memory that is currently failing, in megabytes.                         |
| Total Memory field            | The total amount of memory available on the server if all DIMMs are fully functional. |
| Ignored Memory field          | The amount of memory currently not available for use, in megabytes.                   |
| Effective Memory field        | The actual amount of memory currently available to the server.                        |
| Number of Ignored DIMMs field | The number of DIMMs that the server cannot access.                                    |
| Redundant Memory field        | The amount of memory used for redundant storage.                                      |
| Number of Failed DIMMs field  | The number of DIMMs that have failed and cannot be used.                              |

GUI Configuration Guide for Cisco UCS E-Series Servers and the Cisco UCS E-Series Network Compute Engine Integrated Management Controller, Release 3.x

1

| Name                       | Description                                                                                                    |
|----------------------------|----------------------------------------------------------------------------------------------------|
| Memory RAS Possible field  | Details about the memory configuration the server supports. This can be one of the following:                                                                                                    |
|                            | <ul> <li>Memory configuration can support mirroring</li> </ul>                                                                                                    |
|                            | <ul> <li>Memory configuration can support sparing</li> </ul>                                                                                                    |
|                            | • Memory configuration can support either mirroring or sparing                                                                                                    |
|                            | <ul> <li>Memory configuration can support lockstep</li> </ul>                                                                                                    |
|                            | • Memory configuration cannot support RAS                                                                                                    |
| Memory Configuration field | The current memory configuration. This can be one of the following:                                                                                                    |
|                            | • <b>Maximum Performance</b> —The system automatically optimizes the memory performance.                                                                                                    |
|                            | • <b>Mirroring</b> —The server maintains two identical copies of the data in memory. This option effectively halves the available memory on the server, because one half is automatically reserved for mirrored copy.                                                                                                    |
|                            | • <b>Sparing</b> —The system reserves some memory for use in the event<br>a DIMM fails. If that happens, the server takes the DIMM offline<br>and replaces it with the reserved memory. This option provides<br>less redundancy than mirroring, but it leaves more of the memory<br>available for programs running on the server. |
|                            | • Lockstep—The system uses two memory channels at a time and provides a higher level of protection. This option is most reliable, but it reduces the total memory capacity by one-third.                                                                                                    |
| DIMM Location Diagram      | Displays the location of DIMMs in the physical server.                                                                                                    |

Step 5In the Memory Details table, review the following detailed information about each DIMM:TipClick a column header to sort the table rows, according to the entries in that column.

| Name                      | Description                                                        |
|---------------------------|--------------------------------------------------------------------|
| Name column               | The name of the DIMM slot in which the memory module is installed. |
| Capacity column           | The size of the DIMM.                                              |
| Channel Speed column      | The clock speed of the memory channel, in megahertz.               |
| Channel Type column       | The type of memory channel.                                        |
| Memory Type Detail column | The type of memory used in the device.                             |

GUI Configuration Guide for Cisco UCS E-Series Servers and the Cisco UCS E-Series Network Compute Engine Integrated Management Controller, Release 3.x

| Name                 | Description                                                         |  |  |
|----------------------|---------------------------------------------------------------------|--|--|
| Bank Locator column  | The location of the DIMM within the memory bank.                    |  |  |
| Manufacturer column  | The vendor ID of the manufacturer. This can be one of the following |  |  |
|                      | • 0x2C00—Micron Technology, Inc.                                    |  |  |
|                      | • <b>0x5105</b> —Qimonda AG i. In.                                  |  |  |
|                      | • 0x802C—Micron Technology, Inc.                                    |  |  |
|                      | • <b>0x80AD</b> —Hynix Semiconductor Inc.                           |  |  |
|                      | • 0x80CE—Samsung Electronics, Inc.                                  |  |  |
|                      | • <b>0x8551</b> —Qimonda AG i. In.                                  |  |  |
|                      | • <b>0xAD00</b> —Hynix Semiconductor Inc.                           |  |  |
|                      | • 0xCE00—Samsung Electronics, Inc.                                  |  |  |
| Serial Number column | The serial number of the DIMM.                                      |  |  |
| Asset Tag column     | The asset tag associated with the DIMM, if any.                     |  |  |
| Part Number column   | The part number for the DIMM assigned by the vendor.                |  |  |
| Visibility column    | Whether the DIMM is available to the server.                        |  |  |
| Operability column   | Whether the DIMM is currently operating correctly.                  |  |  |
| Data Width column    | The amount of data the DIMM supports, in bits.                      |  |  |

# **Viewing Power Supply Properties**

#### Procedure

I

| In the | Navigation pane, click the Server tab.                                                 |
|--------|----------------------------------------------------------------------------------------|
| On the | e Server tab, click Inventory.                                                         |
| In the | Inventory pane, click the Power Supplies tab.                                          |
| Revie  | w the following information for each power supply:                                     |
| Tip    | Click a column header to sort the table rows, according to the entries in that column. |
|        | In the<br>On th<br>In the<br>Revie<br><b>Tip</b>                                       |

I

| Name              | Description                                                         |
|-------------------|---------------------------------------------------------------------|
| Device ID column  | The identifier for the power supply unit.                           |
| Input column      | The input into the power supply, in watts.                          |
| Max Output column | The maximum output from the power supply, in watts.                 |
| FW Version column | The firmware version for the power supply.                          |
| Product ID column | The product identifier for the power supply assigned by the vendor. |

### **Viewing Storage Properties**

Note

This procedure is applicable to E-Series Servers and the SM E-Series NCE. This procedure is not applicable to the EHWIC E-Series NCE and the NIM E-Series NCE.

#### Procedure

- **Step 1** In the Navigation pane, click the Server tab.
- **Step 2** On the Server tab, click **RAID**.
- Step 3 In the Storage Adapters area, review the information about the available adapter cards. This area contains a table listing all RAID controllers on the server that can be managed through CIMC. To view details about a particular storage device, select it in the table and view the information in the tabs below.

If a particular storage device does not appear on this tab, it cannot be managed through CIMC. To view the status of an unsupported device, see the documentation for that device.

Tip Click a column header to sort the table rows, according to the entries in that column.

- **Step 4** In the **Storage Adapters** area, click a row to view the detailed properties of that adapter. The properties of the selected storage adapter appear in the tabbed menu below the **Storage Adapters** area.
- Step 5 Select the Controller Info tab and review the information.If a RAID controller is selected in the Storage Adapters table, this tab shows the following information:
  - · Firmware versions
  - PCI information
  - · Running firmware image information
  - · Virtual and physical drive counts
  - General settings

- Capabilities
- Hardware configuration
- Error counters

#### **Step 6** Select the **Physical Drive Info** tab and review the information.

This tab shows the following information for the controller selected in the Storage Adapters table:

- General drive information
- Identification information
- Drive status
- Security information

#### **Step 7** Select the **Virtual Drive Info** tab and review the information.

This tab shows the following information for the controller selected in the **Storage Adapters** table and allows you to create, edit, and clear RAID configuration:

- General drive information
- Physical drive information

### **Viewing PCI Adapter Properties**

Note

This procedure is applicable to E-Series Servers and the SM E-Series NCE. This procedure is not applicable to the EHWIC E-Series NCE and the NIM E-Series NCE.

#### **Before You Begin**

The server must be powered on, or the properties will not display.

#### Procedure

- **Step 1** In the Navigation pane, click the Server tab.
- **Step 2** On the Server tab, click Inventory.
- **Step 3** In the **Inventory** pane, click the **PCI** Adapters tab.
- **Step 4** In the **PCI Adapters** area, review the following information for the installed PCI adapters:

| Name                | Description                            |
|---------------------|----------------------------------------|
| Slot ID column      | The slot in which the adapter resides. |
| Product Name column | The name of the adapter.               |

| Name                 | Description                                      |
|----------------------|--------------------------------------------------|
| Vendor ID column     | The adapter ID assigned by the vendor.           |
| Sub Vendor ID column | The secondary adapter ID assigned by the vendor. |
| Device ID column     | The device ID assigned by the vendor.            |
| Sub Device ID column | The secondary device ID assigned by the vendor.  |

## **Viewing Power Statistics**

#### Procedure

| Step 1 | In the | Navigation | pane, | click | the | Server | tab. |
|--------|--------|------------|-------|-------|-----|--------|------|
|--------|--------|------------|-------|-------|-----|--------|------|

- **Step 2** On the Server tab, click Power Policies.
- **Step 3** In the **Power Statistics** area, review the information in the following fields:

| Name                      | Description                                                                             |
|---------------------------|-----------------------------------------------------------------------------------------|
| Current Consumption field | The power currently being used by the server, in watts.                                 |
| Maximum Consumption field | The maximum number of watts consumed by the server since the last time it was rebooted. |
| Minimum Consumption field | The minimum number of watts consumed by the server since the last time it was rebooted. |

### Viewing the MAC Address of an Interface

#### **Before You Begin**

You must log in as a user with admin privileges to view the system-defined interface names and the MAC address that is assigned to each interface.

#### Procedure

- **Step 1** In the Navigation pane, click the Admin tab.
- **Step 2** On the Admin tab, click Network.
- Step 3 In the Network pane, click the Network Settings tab.
- **Step 4** In the **LOM Properties** area, you can view the system-defined interface names and the MAC address that is assigned to each interface.

### Viewing the Status of CIMC Network Connections

#### **Before You Begin**

You must log in as a user with admin privileges to view the status of the CIMC network connections; whether the link is detected (physical cable is connected to the network interface) or not detected.

#### Procedure

- **Step 1** In the Navigation pane, click the Admin tab.
- **Step 2** On the Admin tab, click Network.
- **Step 3** In the Network pane, click the Network Settings tab.
- **Step 4** In the Link State area, review the following information:

| Name              | Description                                                                    |
|-------------------|--------------------------------------------------------------------------------|
| Interface column  | The system-defined name of the interface.                                      |
| Link State column | The status of the CIMC network connection. This can be one of the following:   |
|                   | • Link Detected—A physical cable is connected to the network interface.        |
|                   | • No Link Detected—A physical cable is not connected to the network interface. |
|                   |                                                                                |

٦